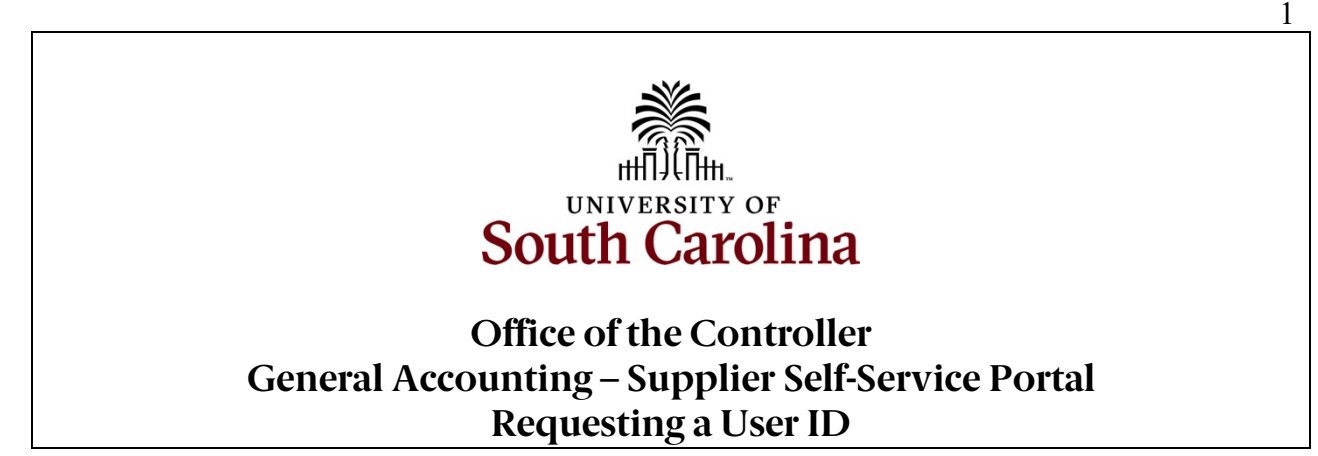

## How to request a User ID using the Supplier Self-Service Portal:

This guide is intended for external suppliers wishing to do business with the University of South Carolina. The job aid outlines the necessary steps for a supplier to request a User ID using the University of South Carolina's Supplier Self-Service Portal.

Be sure to use the **Question Mark** icons available throughout the registration process for help along the way.

**Step 1**: Receive an email invite to request a User ID from a USC Supplier Liaison.

Supplier Hame Page

Step 2: On the Supplier Home Page, click the Create an Account (New Users) tile to request a User ID.

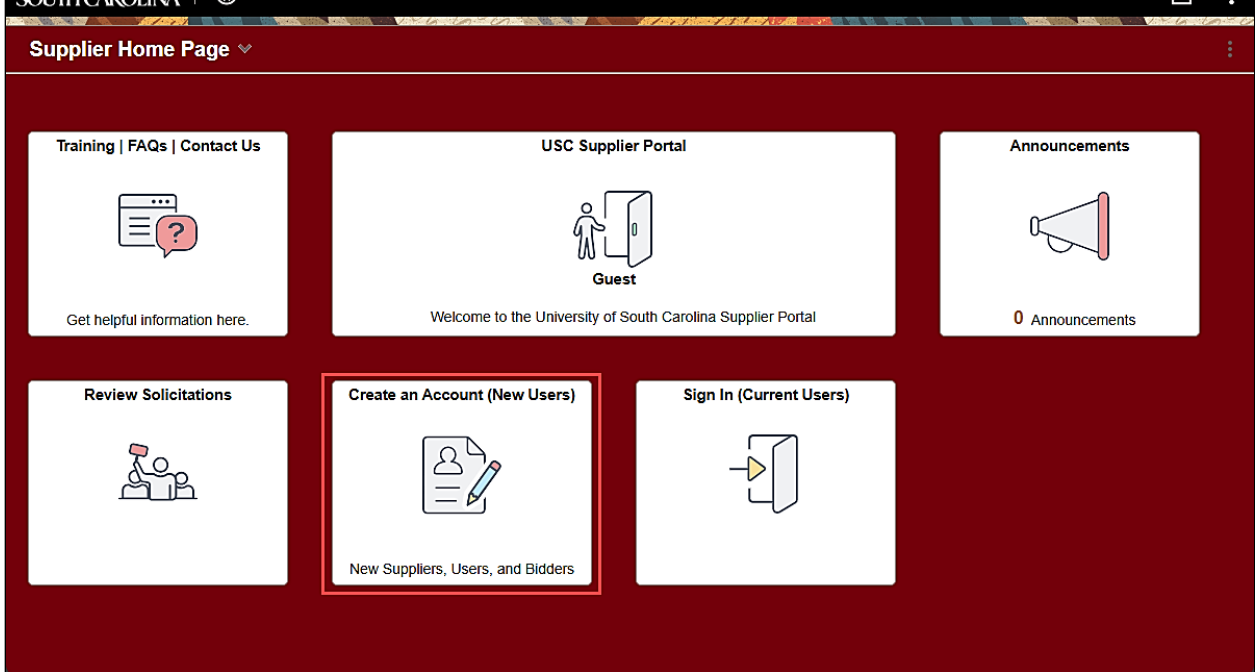

Step 3: Click the More link to view more details about the information needed to complete a request.

Step 4: Click the Register now button for the correct supplier option.

## For US Suppliers: Get User ID – Active Supplier

## **For International Suppliers:**

When requesting a User ID for a current International Supplier be sure to select the correct option.

- User ID Request International A: User ID Request for a current International Supplier with a Foreign Tax ID.
- User ID Request International B: User ID Request for a current International Supplier with a U.S. Tax ID.

| $\leftarrow \mid \circledast$ |                                                                                                    | $\hat{\Box}$ :                      |  |  |
|-------------------------------|----------------------------------------------------------------------------------------------------|-------------------------------------|--|--|
| User Registr                  | ation                                                                                                    | n . Un <sup>-</sup> Un <sup>-</sup> |  |  |
| Get User ID -                 | Active Supplier                                                                                                    |                                     |  |  |
|                               | Are you an active University Supplier? You can obtain a User ID here as a domestic (U.S.) supplier. This option is NOT for Bidder/Offerors.                                           |                                     |  |  |
|                               | More                                                                                                    |                                     |  |  |
|                               | Register now                                                                                                    |                                     |  |  |
| New Bidder                    |                                                                                                    |                                     |  |  |
| a 123 pp                      | DO NOT choose this option if you have been invited to register as a Supplier. Choose this option only to become a Bidder/Offeror for the purposes of<br>submitting bids or proposals. |                                     |  |  |
|                               | More                                                                                                    |                                     |  |  |
|                               | Register now                                                                                                    |                                     |  |  |
| New International Supplier    |                                                                                                    |                                     |  |  |
|                               | Have you been invited by a University contact to complete a new supplier registration? Use this registration if you are a non-US corporation or individua                             | I.                                  |  |  |
|                               | More                                                                                                    |                                     |  |  |
|                               | Register now                                                                                                    |                                     |  |  |
| Get User ID - Current Intl. A |                                                                                                    |                                     |  |  |
|                               | Are you an active international University Supplier with a Foreign Tax ID number? Use this registration to get a User ID. This option is NOT for<br>Bidder/Offerors.                  |                                     |  |  |
|                               | More                                                                                                    |                                     |  |  |
|                               | Register now                                                                                                    | _                                   |  |  |
| Get User ID -                 | Current Intl. B                                                                                                    |                                     |  |  |
|                               | Are you an active international University Supplier with a U.S. Tax ID? Use this registration to get a User ID. This option is NOT for Bidder/Offerors.                               |                                     |  |  |
|                               | More                                                                                                    |                                     |  |  |
|                               | Register now                                                                                                    | _                                   |  |  |

**Step 5:** Enter the 10-digit Supplier ID number in the **Supplier ID** field. If you do not remember the ID, please reach out to your Supplier Liaison.

Step 6: Enter the U.S. Tax ID or Foreign Tax ID.

**For US Suppliers:** Enter the U.S. Tax ID or Social Security Number for a Supplier in the U.S. Tax Identification Number field.

| Supplier User Registration                                                                 | ×      |  |  |  |  |  |
|--------------------------------------------------------------------------------------------|--------|--|--|--|--|--|
| Register New User Accounts                                                                 | Help 🔺 |  |  |  |  |  |
| Welcome to the University of South Carolina domestic supplier user ID request form.        |        |  |  |  |  |  |
| TIP: For a step-by-step job aid to assist in requesting a user ID, please click here.      |        |  |  |  |  |  |
| Please complete the fields below. Any fields marked with an asterisk are required.         |        |  |  |  |  |  |
| If you have any questions, please contact your UofSC Department Contact/Supplier Liaison.  |        |  |  |  |  |  |
|                                                                                            |        |  |  |  |  |  |
| Supplier List                                                                              |        |  |  |  |  |  |
| *Supplier ID         U.S. Tax Identification Number           0000003759         980423753 |        |  |  |  |  |  |
| Add                                                                                        |        |  |  |  |  |  |

## For International Suppliers:

- For an **International Supplier with a Foreign Tax ID**, use the User ID Request-International A form to enter the Foreign Tax ID number.
- For an International Supplier with a U.S. Tax ID, use the User ID Request-International B form to enter the U.S. Tax Identification number. A U.S. Tax ID number can be FEIN (entities) and SSN or ITIN (individuals).

**Step 7:** Click the **Add** button to request a User ID for additional Suppliers for which you are the contact.

| *Supplier ID 0000003759 | Foreign Tax Identification 980423753 | Û |
|-------------------------|--------------------------------------|---|
| Add                     |                                      |   |

Once a valid Supplier ID and U.S./Foreign Tax ID/SSN are entered, a User ID is created. User IDs will be emailed after submission at the bottom of the page.

**Step 8:** Enter the User Account Information. For more information, click the question mark icon for help text.

**Step 9:** Create a **password.** Password must include at least one upper case letter, lower case letter, number, and special character. It is <u>very</u> important to make note of your password as it will not be emailed to you for security reasons.

Step 10: Enter your name and email ID.

**Step 11:** Select a **Password reset question.** Select a question from the drop-down menu and type the answer in the field below.

Step 12: Select the box to accept the Terms and Conditions.

Step 13: Click the Submit button.

| User Account Information ⑦                                                       |  |  |  |  |  |
|----------------------------------------------------------------------------------|--|--|--|--|--|
| Your User ID will be e-mailed to you. SCS66251820                                |  |  |  |  |  |
| Create a password.                                                               |  |  |  |  |  |
| Confirm your password.                                                           |  |  |  |  |  |
| Enter your first and last name. Maggie Todd                                      |  |  |  |  |  |
| Enter your email address. mgtodd@mailbox.sc.edu                                  |  |  |  |  |  |
|                                                                                  |  |  |  |  |  |
| *Select a password reset question. What is your best friend's name?              |  |  |  |  |  |
| Enter your answer to the question. Joanne                                        |  |  |  |  |  |
| Terms and Conditions                                                             |  |  |  |  |  |
| Make sure you read terms of agreement fully before submitting your registration. |  |  |  |  |  |
| Select to accept the Terms of Agreement below.                                   |  |  |  |  |  |
| Terms of Agreement                                                               |  |  |  |  |  |
| Submit                                                                           |  |  |  |  |  |
| * Required field                                                                 |  |  |  |  |  |

**Step 14:** Click the **OK** button to complete the request. The supplier User ID request has been submitted.

To make changes to supplier information, please sign in to the Supplier Self-Service Portal using the User ID (emailed) and the password you have created. There, you can submit a Change Request to update your information.

|                                                                                                    | Supplier User Registration |           |  |  |  |  |  |  |
|----------------------------------------------------------------------------------------------------|----------------------------|-----------|--|--|--|--|--|--|
| *Supplier ID                                                                                                    | II S Tax Identificatio     | an Number |  |  |  |  |  |  |
|                                                                                                    |                            |           |  |  |  |  |  |  |
|                                                                                                    |                            |           |  |  |  |  |  |  |
| Add                                                                                                    |                            |           |  |  |  |  |  |  |
|                                                                                                    |                            |           |  |  |  |  |  |  |
| User Account Information ⑦                                                                                                    | User Account Information ⑦ |           |  |  |  |  |  |  |
| Your User ID will be e-mailed to you.                                                                                                    |                            |           |  |  |  |  |  |  |
|                                                                                                    | Create a password.         |           |  |  |  |  |  |  |
|                                                                                                    | -                          |           |  |  |  |  |  |  |
| User Account has been created.                                                                                                    |                            |           |  |  |  |  |  |  |
| E The User ID has been sent to the email address included on the form. You may create another User ID,<br>or you may return to the Supplier Home Page to sign in with your new account. |                            |           |  |  |  |  |  |  |
|                                                                                                    |                            | ок        |  |  |  |  |  |  |
|                                                                                                    |                            |           |  |  |  |  |  |  |
| *Select a pa                                                                                                    | assword reset question.    |           |  |  |  |  |  |  |
| Enter your                                                                                                    | answer to the question.    |           |  |  |  |  |  |  |
| Terms and Conditions                                                                                                    | Terms and Conditions       |           |  |  |  |  |  |  |
| Make sure you read terms of agreement fully before submitting your registration.                                                                                                    |                            |           |  |  |  |  |  |  |
| □ Select to accept the Terms of Agreement below.                                                                                                    |                            |           |  |  |  |  |  |  |
| Terms of Agreement                                                                                                    |                            |           |  |  |  |  |  |  |
| Submit                                                                                                    |                            |           |  |  |  |  |  |  |
|                                                                                                    |                            |           |  |  |  |  |  |  |
| * Required field                                                                                                    |                            |           |  |  |  |  |  |  |

Thank you for requesting a User ID and we look forward to continuing to do business with you!